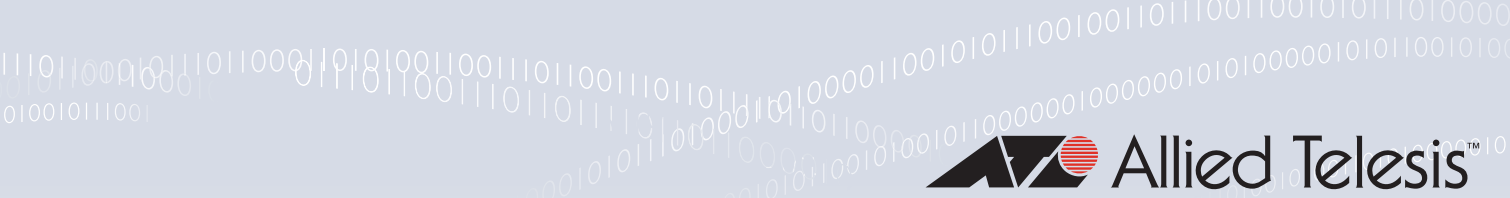

# Virtual LANs (VLANs) FEATURE OVERVIEW AND CONFIGURATION GUIDE

# **VIAN** Introduction

This guide describes Virtual LANs (VLANs), VLAN features and configuration on the switch.

It begins with a description of what a VLAN is, its evolution and purpose, and also provides the meaning of some common VLAN terminology.

This is followed with a detailed look at VLAN implementation. Port-based VLAN membership is the most common way to split a network into sets of virtual LANs. We look at how this is achieved using the VLAN tagging.

The use of double-tagging (or VLAN stacking) to tunnel VLANs across Layer 2 networks is described, and an example is provided for the configuration of VLAN stacking.

Next we discuss private VLANs and the communication rules that limit what is possible between devices operating within the VLAN. AlliedWare Plus<sup>™</sup> has two private VLAN solutions:

- private VLANs for ports in Access Mode
- private VLANs for ports in Trunked Mode

Configuration examples are provided for both of these solutions.

Then, we look at combining private VLANs with other features, such as: EPSR, ARP, LLDP, GVRP, Link aggregation, and management servers. The guide ends with a section on configuring protocol based VLANs and then describes how data counters are used to count both the number of received frames or the number of received bytes (octets) belonging to a particular VLAN.

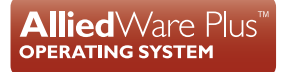

# Products and software version that apply to this guide

This guide applies to all AlliedWare Plus<sup>™</sup> products, running version **5.4.4** or later.

However, not all features in this guide are supported on all products. To see whether a product supports a particular feature or command, see the following documents:

- the product's Datasheet
- the AlliedWare Plus Datasheet
- the product's Command Reference

These documents are available from the above links on our website at alliedtelesis.com. Feature support may change in later versions. For the latest information, see the above documents.

### Contents

| VLAN Introduction                                                                   | I    |
|-------------------------------------------------------------------------------------|------|
| Products and software version that apply to this guide                              | 2    |
| Virtual LANs                                                                        | 3    |
| What is a VLAN?                                                                     | 3    |
| The purpose of VLANs                                                                | 3    |
| Using routers to segment LANs                                                       | 4    |
| Using switches to segment LANs                                                      | 4    |
| Domain terminology                                                                  | 5    |
| Using VLANs to segment LANs                                                         | 5    |
| Implementing VLANs                                                                  | 7    |
| Port-based VLANs                                                                    | 7    |
| Distributing a single VLAN across multiple switches                                 | 7    |
| How does tagging work?                                                              | 8    |
| Mixing tagged and untagged packets on the same port                                 | 9    |
| Only accepting packets that match the port's VLAN configuration (ingress filtering) | . 11 |
| Configuring VLANs                                                                   | .12  |
| VLAN Double Tagging (VLAN Stacking)                                                 | .14  |
| How double-tagged VLANs work                                                        | .14  |
| VLAN rules for double tagging                                                       | .15  |
| Configuring double-tagged VLANs                                                     | .16  |
| Private VLANs                                                                       | . 19 |
| AlliedWare Plus private VLAN solutions                                              | .20  |
| Private VLANs for Ports in Access Mode                                              | .20  |
| Membership rules for private VLANs in access mode                                   | .21  |
| Promiscuous ports                                                                   | .21  |
| Host ports                                                                          | .22  |
| Private VLAN operation with ports in access mode                                    | .22  |

| Access mode private VLAN configuration examples           | 24 |
|-----------------------------------------------------------|----|
| Private VLANs for trunked ports                           | 26 |
| Trunked port private VLAN configuration example           | 28 |
| Mixed tagged and untagged private VLANs example           | 31 |
| Combining Private VLANs with Other Features - Limitations | 32 |
| Using private VLANs with EPSR                             |    |
| Using private VLANs with ARP                              | 32 |
| Using private VLANs with LLDP                             | 33 |
| Using private VLANs with GVRP                             | 33 |
| Using private VLANs with link aggregation                 |    |
| Using private VLANs with management utility servers       | 33 |
| Protocol-Based VLANS                                      |    |
| Protocol based VLAN configuration example                 | 35 |
| VLAN Statistics                                           | 37 |
| Counter operation                                         |    |

# Virtual LANs

AVLAN is a logical, software-defined subnetwork. It allows similar devices on the network to be grouped together into one broadcast domain, irrespective of their physical position in the network. Multiple VLANs can be used to group workstations, servers, and other network equipment connected to the switch, according to similar data and security requirements.

# What is a VLAN?

In simple terms, a VLAN is a set of workstations within a LAN that can communicate with each other as though they were on a single, isolated LAN. What does it mean to say that they "communicate with each other as though they were on a single, isolated LAN"?

Among other things, it means that:

- broadcast packets sent by one of the workstations will reach all the others in the VLAN.
- broadcasts sent by one of the workstations in the VLAN will not reach any workstations that are not in the VLAN.
- broadcasts sent by workstations that are not in the VLAN will never reach workstations that are in the VLAN.
- the workstations can all communicate with each other without needing to go through a gateway. For example, IP connections would be established by ARPing for the destination.
- IP and sending packets directly to the destination workstation—there would be no need to send packets to the IP gateway to be forwarded on.
- the workstations can communicate with each other using non-routable protocols.

# The purpose of VLANs

The basic reason for splitting a network into VLANs is to reduce congestion on a large LAN. To understand this problem, we need to look briefly at how LANs have developed over the years. Initially LANs were very flat—all the workstations were connected to a single piece of coaxial cable, or to sets of chained hubs. In a flat LAN, every packet that any device puts onto the wire gets sent to every other device on the LAN.

As the number of workstations on the typical LAN grew, they started to become hopelessly congested; there were just too many collisions, because most of the time when a workstation tried to send a packet, it would find that the wire was already occupied by a packet sent by some other device.

This next section describes the three solutions for this congestion that were developed:

- Using routers to segment LANs on page 5
- Using switches to segment LANs on page 5
- Using VLANs to segment LANs on page 6

# Using routers to segment LANs

The early solution to this problem was to segment the network using routers. This would split the network into a number of smaller LANs. There would be less workstations on each LAN, and so less congestion.

Of course, routable data being sent between LANs would have to be routed, so the layer 3 addresses would have to be organized so that each LAN had an identifiable set of addresses that could be routed to—such as an IP subnet or an AppleTalk zone. Non-routable protocols would have to be bridged, which is not quite so congestion-reducing, because bridges forward all broadcasts. But, at least for unicast packets, a bridge only forwards packets if it knows that the destination address is not in the originating LAN.

# Using switches to segment LANs

As switches became more available, there was a move from chained hubs to a set of hubs connected to a switch. A switch only sends traffic to a given port if the traffic has to go to that port. So switches have the effect of reducing congestion at workstations, by stopping the workstations from seeing all the traffic from the other ports of the switch.

A simple switched network, though, still needs routers to set the boundaries of where broadcasts are sent (referred to as "broadcast containment"). So, the typical LAN was set up as shown below in Figure 1:

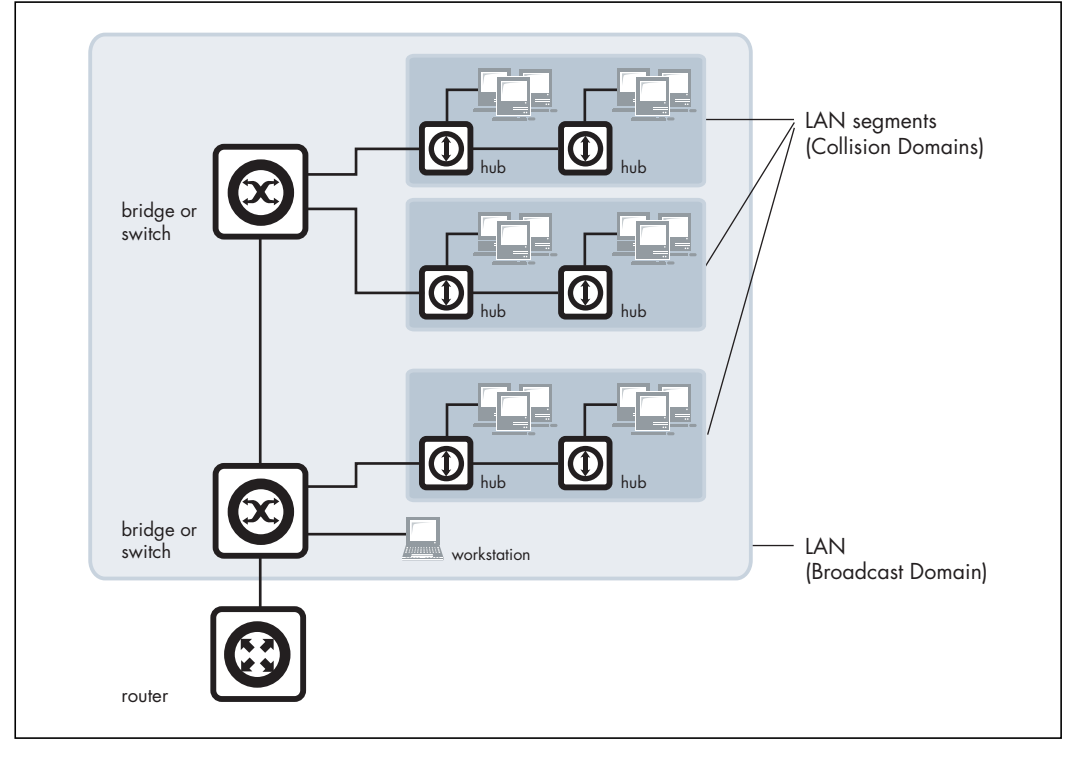

#### Figure 1: Typical VLAN

# Domain terminology

The above figure introduces the concept of a LAN segment. This is also referred to as a collision domain, because when a device is trying to send a packet, it can only collide with packets sent by other devices on the same segment. Each LAN segment consists of all the devices attached to a single switch port—the switch stops packets from different ports from colliding with each other.

The LAN itself is referred to as a broadcast domain, because if any device within the LAN sends out a broadcast packet, it will be transmitted to all devices in that LAN, but not to devices beyond the LAN.

# Using VLANs to segment LANs

As LANs became larger, data rates became faster, and users desired greater flexibility, the routers in a network started to become a bottleneck. This is because:

- routers typically forward data in software, and so are not as fast as switches.
- splitting up a LAN using routers meant that a LAN typically corresponded to a particular physical location. This became limiting when many users had laptops, and wanted to be able to move between buildings, but still have the same network environment wherever they plugged in.

Switch vendors started implementing methods for defining "virtual LANs"—sets of switch ports, usually distributed across multiple switches, that somehow interacted as though they were in a single isolated LAN. This way, workstations could be separated off into separate LANs without being physically divided up by routers.

At about the same time, hubs became less popular and have been largely replaced by L2 switches. This has made the whole concept of a collision domain somewhat historical. In modern networks, a "collision domain" mostly consists of a single device attached to an L2 switch port, or possibly a PC with something like an IP phone attached to it.

So, the layout of the LAN has become more like this next diagram:

#### Figure 2: Segmented VLAN

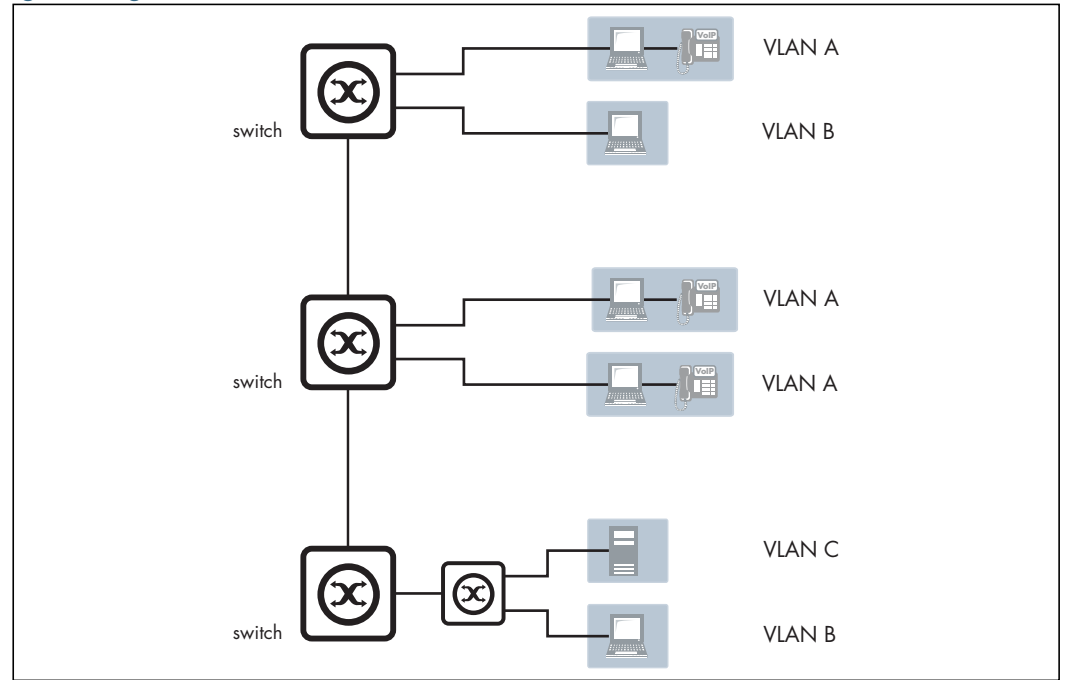

Instead of the LANs corresponding to physical areas divided from each other by routers, there are virtual LANs distributed across the network. For example, all the devices in the various areas labeled "LAN A" all belong to a single virtual LAN—i.e. a single broadcast domain.

#### Advantages of using VLANs:

- 1. **Performance**. As mentioned above, routers that forward data in software become a bottleneck as LAN data rates increase. Doing away with the routers removes this bottleneck.
- 2. Formation of virtual workgroups. Because workstations can be moved from one VLAN to another just by changing the configuration on switches, it is relatively easy to put all the people working together on a particular project all into a single VLAN. They can then more easily share files and resources with each other. To be honest, though, virtual workgroups sound like a good idea in theory, but often do not work well in practice. It turns out that users are usually more interested in accessing company-wide resources (file servers, printers, etc.) than files on each others' PCs.
- 3. Greater flexibility. If users move their desks, or just move around the place with their laptops, then, if the VLANs are set up the right way, they can plug their PC in at the new location, and still be within the same VLAN. This is much harder when a network is physically divided up by routers.
- 4. Ease of partitioning off resources. If there are servers or other equipment to which the network administrator wishes to limit access, then they can be put off into their own VLAN. Then users in other VLANs can be given access selectively.

# Implementing VLANs

# Port-based VLANs

In the previous section, we simply stated that the network is split up into sets of virtual LANs. It is one thing to say this; it is quite another thing to understand how this is actually achieved.

Fundamentally, the act of creating a VLAN on a switch involves defining a set of ports, and defining the criteria for VLAN membership for workstations connected to those ports. By far the most common VLAN membership criterium is port-based. With port-based VLANs, the ports of a switch are simply assigned to VLANs, with no extra criteria.

| Table | l: | Port-based | VLAN | assignment |
|-------|----|------------|------|------------|
|-------|----|------------|------|------------|

| PORT | VLAN |
|------|------|
| 1    | 1    |
| 2    | 1    |
| 3    | 2    |
| 4    | 1    |

All devices connected to a given port automatically become members of the VLAN to which that port was assigned. In effect, this just divides a switch up into a set of independent sub-switches.

# Distributing a single VLAN across multiple switches

The figure "Segmented VLAN" on page 7 is an example of a VLAN-based network. It shows some of VLAN A connected to one switch, and some more of VLAN A connected to another switch. You may be asking "Are these both part of the same VLAN A, or separate VLANs that all happen to be called VLAN A?" The answer is that they are all parts of the same VLAN—there is a single VLAN A that is spread across two switches.

How is this achieved? How does one switch know that when it receives a broadcast packet that it associates to VLAN A that it must also forward that broadcast to other switches?

This can be done in a number of different ways, and in the early days of VLANs, just about every one of these ways was tried. Some vendors had their switches use a proprietary protocol to inform each other of their VLAN tables; some vendors used time-divided multiplexing in which different time slots were allocated to different VLANs; other vendors used frame tagging.

In the end, frame tagging became the accepted standard. As we will see, in most respects this is a simple and elegant solution. However, it initially had one big downside: it required a fundamental change to the format of the Ethernet header. This split the world's Ethernet devices into those that recognized tagged headers and those that did not recognize tagged headers. In other words, a lot of Ethernet equipment was rendered obsolete.

### How does tagging work?

Simply, 4 bytes are inserted into the header of an Ethernet packet. This consists of 2 bytes of Tag Protocol Identifier (TPID) and 2 bytes of Tag Control Information (TCI):

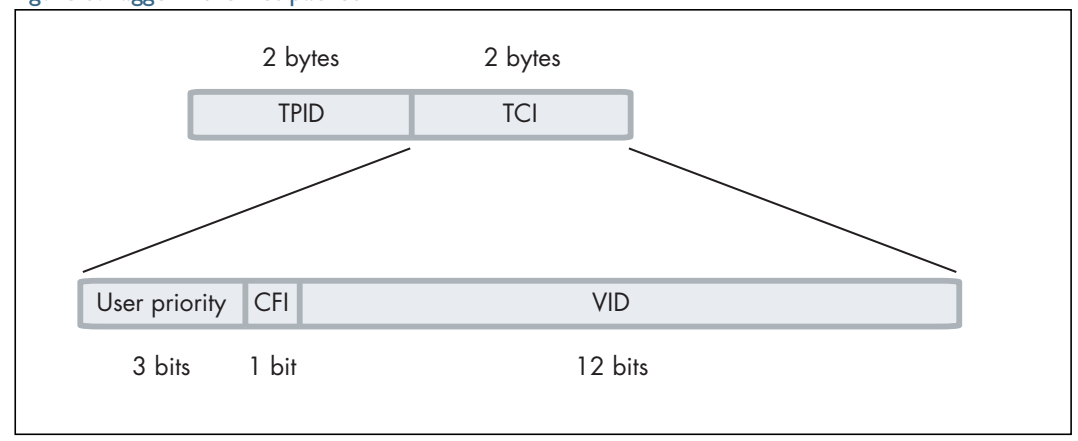

Figure 3: Tagged Ethernet packet

**TPID** is the tag protocol identifier, which indicates that a tag header is following and contains the user priority, canonical format indicator (CFI), and the VLAN ID.

**User Priority** is a 3-bit field that allows priority information to be encoded in the frame. Eight levels of priority are allowed, where zero is the lowest priority and seven is the highest priority.

The **CFI** is a 1-bit indicator that is always set to zero for Ethernet switches. CFI is used for compatibility between Ethernet and Token Ring networks. If a frame received at an Ethernet port has a CFI set to 1, then that frame should not be bridged to an untagged port.

Then, the **VID** field contains the identifier of the VLAN. Actually, it is only the VID field that is really needed for distributing VLANs across switches—but the IEEE decided that they while they were altering the format of the Ethernet header, they might as well add the User Priority and CFI too.

Let us see how this tag makes it simple to distribute VLANs across switches.

- Consider a broadcast packet arriving at a switch port. By some criterion, the packet is associated with VLAN 47, i.e. a VLAN with VLAN ID=47. Now, port 17 of this switch is connected to port 12 of another switch that also has some ports in VLAN 47.
- The network administrator needs to configure port 17 of switch 1 and port 12 of switch 2 as "tagged" member ports of VLAN 47. This tells switch 1 to send the broadcast out port 17 as a tagged packet, with VID=47 in the tag. And it tells switch 2 to accept that tagged packet and associate it with VLAN 47.
- Then, switch 2 will send the packet out all its member ports of VLAN 47, because that is what it does with broadcasts that it has associated with VLAN 47.

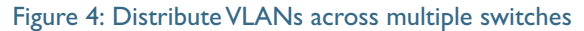

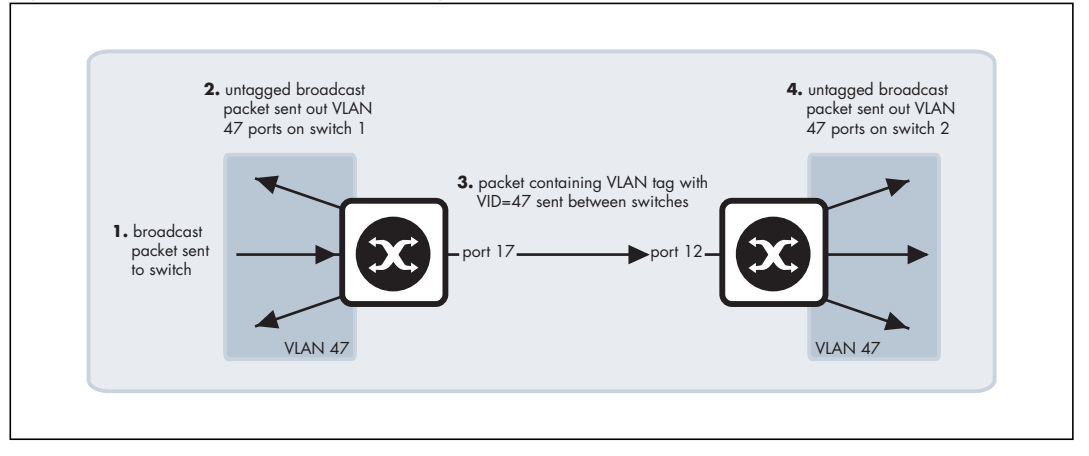

The tag makes it very easy for the second switch to know what to do with the packet, because the tag marks this packet as belonging to VLAN 47, and switch 2 knows exactly what it should do with packets that belong to VLAN 47.

So, there really are only two simple rules:

- If a port is a tagged member of a VLAN, then any packets sent out that port by that VLAN must have a tag inserted into the header.
- If a tagged packet arrives in at a port, and the port is a tagged member of the VLAN corresponding to the VID in the packet's tag, then the packet is associated with that VLAN.

With these two simple rules, it is possible to distribute VLANs across multiple switches.

### Mixing tagged and untagged packets on the same port

In the previous section, we discussed using tags to indicate the VLAN membership of packets that are transferred from one switch over to another. But, it is also possible that untagged packets will be transported across that link that joins the two switches.

For example, it could be that port 17 of switch 1 is an untagged member of VLAN 56, and port 12 of switch 2 is an untagged member of VLAN 56. In this case, if switch 1 needed to transport VLAN 56 packets over to switch 2, it would send them untagged.

When those untagged packets arrived at switch 2, what VLAN would switch 2 decide to associate these packets with, given that they do not have a tag to indicate their VLAN membership? Well, in fact, switch 2 would realize that VLAN 56 is the untagged VLAN on the receiving port, so untagged packets would be deemed to belong to VLAN 56.

Obviously, a port can be an untagged member of only one port-based VLAN, otherwise there would be uncertainty about what VLAN incoming untagged packets belonged to. This VLAN is often referred to as the "native" VLAN of the port.

Often, you might not want to associate a native VLAN with the port that connects a switch to another switch, so that all packets coming into that port must use a VLAN tag to indicate their VLAN membership. This stops the switch from accepting any untagged packets on the port. In AlliedWare Plus, this is achieved by configuring a port to trunk mode and not configuring a native VLAN on it. In AlliedWare, it is achieved by setting the parameter **acceptable=vlan** on the port, so that the port will only accept VLAN-tagged packets.

# Only accepting packets that match the port's VLAN configuration (ingress filtering)

Consider a port that is connected to a normal workstation. Normal applications on the workstation will never send tagged packets, so there is no requirement for the switch port to accept tagged packets.

But, is there any harm if the port does accept tagged packets if they happen to come along? Well, the answer is "*quite possibly yes*". If the workstation does send tagged packets, then it is very likely doing so for malicious reasons.

To guard against such maliciousness, most switches provide the ability to configure "ingress filtering". When ingress filtering is applied to a port, packets will only be accepted into a port if they match the VLAN configuration of that port. So, if the port is an untagged member of one VLAN, and nothing else, then only untagged packets will be accepted on the port. If the port is tagged for a set of VLANs, then a tagged packet will be accepted into the port only if it is tagged with the VID of one of the tagged VLANs configured on the port.

We highly recommend that you configure ingress filtering on all switch ports, because there is seldom a good reason for a port to accept packets from VLANs that are not configured on that port. Under AlliedWare Plus ingress filtering is enabled on all ports by default.

The switch passes VLAN status information to the Internet Protocol (IP) module that indicates whether a VLAN is up or down. This information is used to determine route availability.

The device supports up to 4094 VLANs (the maximum allowed by the VID field in the 802.1Q tag). On some devices a few of these VLANs may be reserved for management purposes.

When the switch is first powered up (and therefore unconfigured), it creates a default VLAN with a VID of 1 and an interface name of **vlan1**. In this initial condition, the switch attaches all its ports to this default VLAN.

The default VLAN cannot be deleted, and ports can only be removed from it if they also belong to at least one other VLAN. If all the devices on the physical LAN belong to the same logical LAN, that is, the same broadcast domain, then the default settings will be acceptable, and no additional VLAN configuration is required.

# Configuring VLANs

- **Defaults** By default, all switch ports are in access mode, are associated with the default VLAN (**vlan1**), and have ingress filtering on. You cannot delete **vlan1**.
- VLAN names When you create a VLAN (using the **vlan** command), you give it a numerical VLAN Identifier (VID) a number from 2 to 4094, which is included in VLAN-tagged Ethernet frames to and from this VLAN. If tagged frames are transmitted from this VLAN, they will contain this VID in their tag. You may also give it an arbitrary alphanumeric name containing a meaningful description, which is not transmitted to other devices.

When referring to a VLAN, some commands require the VLAN to be specified by its VID while some commands require it to be specified by its interface name: vlan<VID>. In command output, the VLAN may be referred to by its VID, its interface name (vlan<VID>), or its VLAN name (the arbitrary alphanumeric string). You can name a VLAN with a string containing "vlan" and its VLAN Identifier (VID). To avoid confusion, we recommend not naming it "vlan" followed by any number different from its VID.

Access mode A switch port in access mode sends untagged Ethernet frames, that is, frames without a VLAN tag. Each port is associated with one VLAN (the port-based VLAN, by default, vlan1), and when it receives untagged frames, it associates them with the VID of this VLAN. You can associate the port with another VLAN (using the switchport access vlan command). This removes it from the default VLAN.

Use access mode for any ports connected to devices that do not use VLAN tagging, for instance PC workstations.

**Trunk mode** A switch port in trunk mode is associated with one or more VLANs for which it transmits VLAN-tagged frames, and for which it identifies incoming tagged frames with these VIDs.

To allow a switch port to distinguish and identify traffic from different VLANs, put it in trunk mode (using the **switchport mode trunk** command), and add the VLANs (using the **switchport trunk allowed vlan** command). Use trunk mode for ports connected to other switches which send VLAN-tagged traffic from one or more VLANs.

A trunk mode port may also have a native VLAN (by default vlan1), for which it transmits untagged frames, and with which it associates incoming untagged frames (using the **switchport trunk native vlan** command).

Ports in trunk mode can be enabled as promiscuous ports for private VLANs (using the **switchport mode private-vlan trunk promiscuous**) and secondary ports for private VLANs (using the **switchport mode private-vlan trunk secondary**).

**Mirror ports** A mirror port cannot be associated with a VLAN. If a switch port is configured to be a mirror port (using the **mirror interface** command), it is automatically removed from any VLAN it was associated with.

VLANs and<br/>channel groupsAll the ports in a channel group must have the same VLAN configuration: they must belong<br/>to the same VLANs and have the same tagging status, and can only be operated on as a<br/>group.

#### Table 2: Configuring VLANs

| Step I. Create VLANs                                                              |                                                                                                    |
|-----------------------------------------------------------------------------------|----------------------------------------------------------------------------------------------------|
| awplus#                                                                           | Enter Configuration mode.                                                                                                    |
| configure terminal                                                                |                                                                                                    |
| awplus(config)#                                                                   | Enter VLAN Configuration mode.                                                                                                    |
| vlan database                                                                     |                                                                                                    |
| awplus(config-vlan)#                                                              | Create VLANs.                                                                                                    |
| vlan <vid> [name<br/><vlan-name>] [state {enable <br/>disable}]</vlan-name></vid> |                                                                                                    |
| or<br>vlan <vid-range> [state<br/>{enable disable}]</vid-range>                   |                                                                                                    |
| Step 2. Associate switch ports with VLANs                                         | 5                                                                                                    |
| awplus(config-vlan)#<br>interface <port-list></port-list>                         | Enter Interface Configuration mode for the switch ports that will be in access mode for a particularVLAN.                                                                      |
| awplus(config-if)#                                                                | Associate switch ports in access mode with VLANs:                                                                                                    |
| switchport access vlan<br><vlan-id></vlan-id>                                     | Repeat for other VLANs and ports in access mode.                                                                                                    |
| awplus(config-if)#                                                                | Enter Interface Configuration mode for all the switch ports that will<br>be in trunk mode for a particular set of VLANs                                                        |
| interface <port-list></port-list>                                                 |                                                                                                    |
| awplus(config-if)#                                                                | Associate switch ports in trunk mode with VLANs.<br>Set these switch ports to trunk mode                                                                                       |
| switchport mode trunk<br>[ingress-filter {enable <br>disable}]                    |                                                                                                    |
| awplus(config-if)#                                                                | Allow these switch ports to trunk this set of VLANs.                                                                                                    |
| switchport trunk allowed<br>vlan all                                              |                                                                                                    |
| or                                                                                |                                                                                                    |
| switchport trunk allowed<br>vlan add <vid-list></vid-list>                        |                                                                                                    |
| awplus(config-if)#                                                                | By default, a trunk mode switch port's native VLAN, the VLAN that                                                                                                    |
| switchport trunk native vlan<br>{ <vid> none}</vid>                               | packets are untagged, including MSTP CIST BPDUs.<br>If required, change the native VLAN from the default. The new<br>native VLAN must already be allowed for this switch port. |
| awplus(config-if)#                                                                | Return to Global Configuration mode.                                                                                                    |
| exit                                                                              |                                                                                                    |
| awplus(config)#                                                                   | Return to Privileged Exec mode.                                                                                                    |
| exit                                                                              |                                                                                                    |
| awplus#                                                                           | Confirm VLAN configuration.                                                                                                    |
| show vlan {all brief <br>dynamic static auto static-<br>ports<1-4094>}            |                                                                                                    |

# VLAN Double Tagging (VLAN Stacking)

To use this feature, you may need a Premium license. Premium licenses are not available with software version 5.4.4A. Please contact your authorized Allied Telesis representative for more information.

VLAN double tagging, also known as VLAN Stacking, Nested VLANs, or Q-in-Q VLANs, is used to operate a number of private Layer 2 networks within a single public Layer 2 network. This feature provides simple access infrastructure for network service providers to operate Metropolitan Area Networks (MANs) as commercial value added networks. Customers can connect to a service provider's network at multiple locations and use their own VLAN IDs, without requiring the service provider's equipment between to know about those VLANs.

A nested VLAN implementation consists of the following port types:

- Provider ports these connect to a service provider's Layer 2 network
- Customer edge ports these connect to a customer's private Layer 2 network

### How double-tagged VLANs work

In a nested VLAN environment VLAN tagging exists at two levels:

- client tagging (C-tag)
- service provider tagging (S-tag)

When nested VLAN functionality is enabled, the service provider assigns to each of its clients an individual 12 bit customer VID called an **S-Tag**. The S-Tag field has an identical structure to a conventional VLAN tag field.

The S-Tag is attached to a packet as it enters the service provider network at the customer edge port. If the packet was originally untagged, then the S-Tag becomes the packets' one and only tag.

From this point on, the S-Tag is used for transmission within the service provider, or public Layer 2, network. The S-Tag is then removed as it leaves the destination customer edge port.

The VID that is used within the client's own network, the C-Tag, is ignored by the service provider network and bridging is based on the value of the S-Tag. The ethertype of the S-Tag is set by changing the Tag Protocol Identifier (TPID). When the S-Tag tagged packets exit the service provider network via a customer edge port of the destination switch, the S-Tag tag (outer tag) is removed. Therefore, when the packets exit the customer port, the original VLAN tags are preserved.

Once the S-Tag is removed from the packet, it is forwarded "as is" out of the customer-edge port. The tagged status of the Customer port is ignored on egress.

The frame formats at different stages of nested VLAN operation are shown in Figure 5, Figure 6, and Figure 7 below.

Figure 5: Original standard Ethernet frame

| D | s | LT | D |   |
|---|---|----|---|---|
| В | В | В  | В | В |

Figure 6: 802.q VLAN tagged frame (frame entering the customer port)

| В         | S<br>B | E<br>TPID<br>B | T C<br>I<br>VID<br>B | L T<br>B | DB | В |
|-----------|--------|----------------|----------------------|----------|----|---|
| I<br>VLAN |        |                |                      |          |    |   |

Figure 7: Nested VLAN frame with double tags (frame exiting the core port)

| DB | S<br>B | E<br>TPID<br>B | T C<br>I<br>CID<br>B | E<br>TPID<br>B | T C<br>I<br>VID<br>B | L T<br>B | DB | В |
|----|--------|----------------|----------------------|----------------|----------------------|----------|----|---|
|    |        | 0              |                      | L              |                      | I        |    |   |

# VLAN rules for double tagging

When double-tagged VLANs are created on the switch:

- a nested VLAN belongs to only one customer and can have multiple customer-edge ports
- a port must be either a customer-edge port or a provider port, but cannot be both

A service provider port:

- accepts only tagged packets
- transmits only tagged packets
- can be in many double-tagged VLANs

A customer edge port:

- accepts both tagged and untagged packets
- transmits both tagged and untagged packets
- can be a member of only one nested VLAN

# Configuring double-tagged VLANs

You need a special feature license to use double-tagged VLANs. Contact your authorized Allied Telesis distributor or reseller for more information.

The following steps are required in order to configure a double-tagged VLAN:

- I. Create the double-tagged VLANs.
- 2. Configure ports as members of the double-tagged VLANs.
- 3. Set the Tag Protocol Identifier (TPID). This is an optional step.

#### Set the Tag Protocol Identifier (TPID)

If required, you can change the Tag Protocol Identifier (TPID) from its default (for VLAN stacking) of 0x8100 (specified as hex notation), with the **platform vlan-stacking-tpid** command. Note that this command specifies the TPID value that applies to all VLANs used for double-tagged VLANs. You cannot set individual TPID values for different VLANs within a multi double-tagged VLAN network

#### Set the Maximum Receive Unit (MRU)

Adding the S-Tag can result in frame sizes that exceed the maximum of 1522 bytes. In order to cope with these larger than normal frames, you should increase the MRU size set for ports configured for double-tagged VLANs. Set the MRU size to:

- 9710 bytes for ports that work at speeds of either 100 Mbps or 100 Mbps
- 10240 bytes for ports that work at speeds of 1000 Mbps

For more information, see the Command Reference documentation of the **mru** command

#### Double-tagged VLAN configuration example

Figure 8: VLAN double tagging

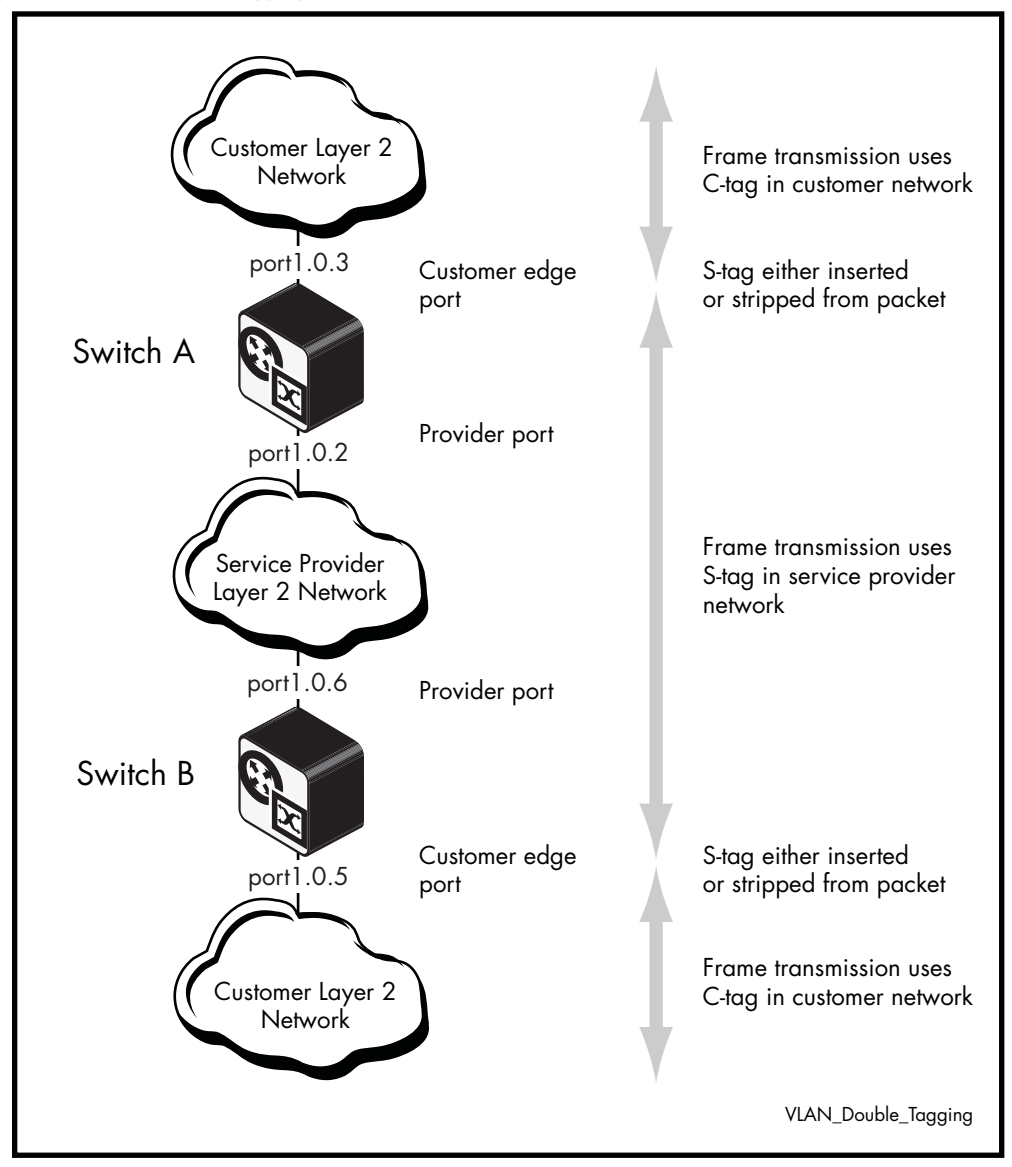

Table 3: Configuration procedure for double-tagged VLAN:

| Step I. Create and enable the service provid<br>the outer-tag) | er VLAN 2 (the VLAN to be used in    |
|----------------------------------------------------------------|--------------------------------------|
| awplus#                                                        | Enter Global Configuration mode.     |
| configure terminal                                             |                                      |
| awplus(config)#                                                | EnterVLAN database mode.             |
| vlan database                                                  |                                      |
| awplus(config-vlan)#                                           | Create and enable VLAN 2.            |
| vlan 2 state enable                                            |                                      |
| awplus(config-vlan)#                                           | Return to Global Configuration mode. |
| exit                                                           |                                      |

| Step 2. Configure port 1.0.2 as a provider-port member of VLAN 2     |                                                                   |  |  |
|----------------------------------------------------------------------|-------------------------------------------------------------------|--|--|
| awplus#<br>configure terminal                                        | Enter Global Configuration mode.                                  |  |  |
| awplus(config)#<br>interface port1.0.2                               | Select port1.0.2 for configuring.                                 |  |  |
| awplus(config-if)#<br>switchport mode trunk                          | Set the port to trunk mode.                                       |  |  |
| awplus(config-if)#<br>switchport trunk allowed vlan<br>add 2         | Add the VLAN to be trunked over the port.                         |  |  |
| awplus(config-if)#<br>switchport vlan-stacking<br>provider-port      | Enable VLAN stacking and set the port to be a provider port.      |  |  |
| Step 3. Set the Maximum Receive Unit (MR                             | U)                                                                |  |  |
| awplus(config-if)#<br>mru 10240                                      | Specify the MRU size in bytes.                                    |  |  |
| awplus(config-if)#                                                   | Return to Global Configuration mode.                              |  |  |
| Step 4. Configure port 1.0.3 as a customer of                        | edge port member of VLAN 10                                       |  |  |
| awplus#<br>configure terminal                                        | Enter Global Configuration mode.                                  |  |  |
| awplus(config)#<br>interface port1.0.3                               | Select port1.0.3 for configuring.                                 |  |  |
| awplus(config-if)#<br>switchport mode access                         | Set the port to access mode.                                      |  |  |
| awplus(config-if)#<br>switchport access vlan 2                       | Associate the port with VLAN 2.                                   |  |  |
| awplus(config-if)#<br>switchport vlan-stacking<br>customer-edge-port | Enable VLAN stacking and set the port to be a customer edge port. |  |  |
| awplus(config-if)#                                                   | Return to Global Configuration mode.                              |  |  |

Table 3: Configuration procedure for double-tagged VLAN:

# Private VLANs

Private VLANs are VLANs with additional rules. These rules limit the communication that is possible between devices operating within the VLAN. This may be necessary for security reasons. AlliedWare Plus private VLANs provide the ability to divide a VLAN's ports into separate "groups" and to allow communication within any individual group, but not between groups.

A group can be any number of ports or a single port. Private VLANs combine the network advantages of conventional VLANs, with an added degree of privacy obtained by limiting the connectivity between selected ports.

This section provides an introduction to:

- Private VLANs for ports in access mode
- Private VLANs for trunked ports

Private VLAN functionality allows your network administrator greater control over the information end users may access on the LAN.

On public networks in particular, users can be vulnerable to attack from other users on the same LAN. In addition, there is typically no real need for these users to be able to communicate directly to one another. A private VLAN is a sensible solution. It creates a situation where users are isolated from each other, and are only able to exchange packets with ports that connect to the upstream network.

Some typical scenarios that would benefit from private VLANs include:

- Hotels
- Universities, particularly student accommodation
- Libraries
- Internet cafés
- Hospitals
- Multi Dwelling Unit Internet access via a shared LAN

An example application of a private VLAN would be a library in which user booths each have a PC with Internet access. In this situation it would usually be undesirable to allow communication between these individual PCs. Connecting the PC to ports within a private isolated VLAN would enable each PC to access the Internet or a library server via a single connection, whilst preventing access between the PCs in the booths.

Another application might be to use private VLANs to simplify IP address assignment. Ports can be isolated from each other whilst still belonging to the same subnet.

### AlliedWare Plus private VLAN solutions

AlliedWare Plus has two private VLAN solutions:

- Private VLANs for ports in Access Mode
- Private VLANs for ports in Trunked Mode

Private VLANs for ports in Access Mode are based on the industry standard which have the following features:

- Primary and secondary VLANs
- Isolated and community ports are used in the secondary VLANs
- No trunked ports

Private VLANs for ports in trunked mode have the following features:

- One isolated VLAN
- No community ports or VLANs
- Both the promiscuous and secondary ports are trunked members of the VLAN

# Private VLANs for Ports in Access Mode

This type of private VLAN is actually a set of associated VLANs. This set consists of one Primary VLAN, and one or more Secondary VLANs.

#### **Primary VLAN**

The Primary VLAN is the main VLAN.

The Secondary VLANs in the associated set use the Primary VLAN to communicate to the rest of the network. In this way, it functions as the "front" VLAN. The Primary VLAN contains the promiscuous port, which carries the private VLAN traffic to and from the rest of the network. The promiscuous port is explained in further detail below.

#### Secondary VLANs

There are two types of Secondary VLANs:

Community VLAN

Ports within a Community VLAN can communicate with each other, as well as with the promiscuous port. Within a Community VLAN, the normal Layer2 switching functionality applies - flooding of broadcast, multicast and unknown unicast packets occurs, just as in a standard VLAN.

Isolated VLAN

The ports in an Isolated VLAN are only allowed to communicate via the promiscuous port.

Note: Ports within different Secondary VLANs cannot communicate with each other.

# Membership rules for private VLANs in access mode

The following membership rules apply when creating and operating private VLANs in access mode.

Each private VLAN:

- must contain one promiscuous port (or aggregated link)
- may contain multiple host ports
- can be configured to span switch instances
- can only contain promiscuous and host ports
- cannot use the default VLAN (vlan1)
- a private isolated VLAN can only contain a single promiscuous port
- a private community VLAN can contain more than one promiscuous port

A promiscuous port:

- is a member of the primary VLAN and all its associated secondary VLANs
- cannot be a member of both private and non-private VLANs

A host port:

- can be a member of multiple private (community) VLANs, but all these VLANs must share the same promiscuous port
- cannot be a host port in some VLANs and a non-host port in others
- cannot be a promiscuous port in another VLAN

#### Promiscuous ports

A promiscuous port (also known as the **uplink** port), is the one port that can communicate with all ports that are members of its associated secondary VLANs. Multiple promiscuous ports can exist in a primary VLAN, but only if the primary VLAN is only associated with community VLANS (that is, that there are no isolated VLANs associated with this primary VLAN).

A promiscuous port is a member of the primary VLAN and all associated secondary VLANs. Its Port VID is set to the VLAN ID of the primary VLAN.

The switch should always use the promiscuous port to connect to the rest of the network.

To configure a promiscuous port, use the following commands:

```
awplus# conf t
awplus(config)# int port1.0.1
awplus(config-if)# switchport mode private-VLAN promiscuous
```

# Host ports

All the ports in the private VLAN, other than the Promiscuous Port(s), are referred to as "Host Ports". All host ports are members of the Primary VLAN, and of one Secondary VLANs. The PVID of a host port is the VLAN ID of the Secondary VLAN it belongs to.

Host ports have two levels of connectivity depending on whether they exist in an isolated or a community VLAN.

I. Host ports within an isolated VLAN

These ports are only allowed to communicate with their VLAN's promiscuous port, even though they share their secondary (isolated) VLAN with other hosts. The host ports receive their data from the promiscuous port via the primary VLAN, and individually transmit their data to the promiscuous port via their common secondary VLAN.

2. Host ports within a community VLAN

These ports are able to communicate with both the promiscuous port and the other ports within the community VLAN that they are associated with. They receive their data from the promiscuous port via the primary VLAN, and transmit their data to both the promiscuous port and the other host ports (within their community VLAN) via their common secondary VLAN. However, the only external path from a community VLAN is from its promiscuous port.

# Private VLAN operation with ports in access mode

A basic private VLAN operation is shown in the following figure. It comprises a primary VLAN 20 plus community and isolated VLANS.

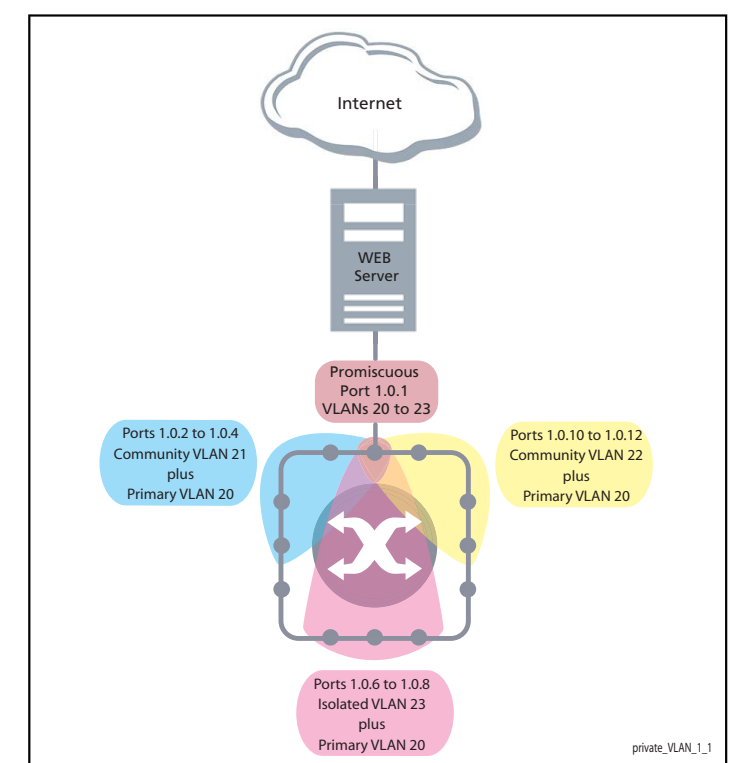

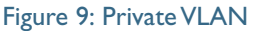

The ports on this switch have the following configuration:

- Port 1.0.1 is the promiscuous port and is a member of the primary VLAN 20 and all its associated secondary VLANs.
- Ports 1.0.2 to 1.0.4 are members of the community VLAN 21 and are able to communicate with both the promiscuous port and all other ports in VLAN 21.
- Ports 1.0.10 to 1.0.12 are members of the community VLAN 22 and are able to communicate with both the promiscuous port and all other ports in VLAN 22.
- Ports 1.0.6 to 1.0.8 are members of the isolated VLAN 23. Each of these ports can only communicate with the promiscuous port.

| PORT             | MODE                              | UNTAGGED VLAN MEMBERSHIP | PVID |
|------------------|-----------------------------------|--------------------------|------|
| 1.0.1            | Promiscuous                       | 20, 21, 22, 23           | 20   |
| 1.0.2 to 1.0.4   | Host                              | 20, 21                   | 21   |
| 1.0.10 to 1.0.12 | Host                              | 20, 22                   | 22   |
| 1.0.6 to 1.0.8   | Host                              | 20, 23                   | 23   |
| 1.0.5            | Not members of the private VLAN - |                          | -    |
| 1.0.9            | Not members of the private VLAN - |                          | -    |

Table 4: Private VLANs - Port Tagging

Private VLANs operate within a single switch and comprise one primary VLAN plus a number of secondary VLANS. All data enters the private VLAN ports untagged.

Using the example of Figure 9 on page 22, data enters the switch via the promiscuous port1.0.1 and is forwarded to the host ports using VLAN 20, the primary VLAN. Data returning from the host ports to the promiscuous port (and exiting the switch) use the secondary VLAN associated with its particular host port, VLAN 21, 22, or 23 in the example.

Thus the data flows into the switch via the primary VLAN and out of the switch via the secondary VLANs. This situation is not detected outside of the switch, because all its private ports are untagged. Note however, that data flowing between ports within the same community VLAN will do so using the VID of the community VLAN.

#### Portfast on private VLANS

Within private VLANs, we recommend that you place all host ports into spanning-tree portfast mode and enable BPDU guard. Portfast assumes that because host ports will also be edge ports, they will have no alternative paths (loops) via other bridges. These ports are therefore allowed to move directly from the spanning-tree blocking state into the forwarding state, thus bypassing the intermediate states.

Applying BPDU guard is an extra precaution. This feature disables an edge port if it receives a BPDU frame, because receiving such a frame would indicate that the port has a connection to another network bridge. For more information on BPDU guard and portfast, refer to the following commands in the CLI reference documentation:

- spanning-tree portfast bpdu-guard
- spanning-tree portfast (STP)

#### Configuration restrictions

- you cannot configure the default VLAN "VLAN1" as a private VLAN.
- there can only be one Isolated VLAN associated with the Primary VLAN.
- there can be multiple Community VLANs associated with the Primary VLAN

# Access mode private VLAN configuration examples

Table 5: Configuration procedure for access mode private VLANs

| COMMAND                               | DESCRIPTION                                  |
|---------------------------------------|----------------------------------------------|
| Step I. Create the VLANs              |                                              |
| awplus#                               | Enter Global Configuration mode.             |
| configure terminal                    |                                              |
| awplus(config)#                       | Enter VLAN Configuration mode.               |
| vlan database                         |                                              |
| awplus(config-vlan)#                  | Create the VLANs.                            |
| vlan 20-23                            |                                              |
| Step 2. Create the private VLANs ar   | nd set the type                              |
| awplus(config-vlan)#                  | Create primary VLAN 20.                      |
| private-vlan 20 primary               |                                              |
| awplus(config-vlan)#                  | Create community VLAN 21.                    |
| private-vlan 21<br>community          |                                              |
| awplus(config-vlan)#                  | Create community VLAN 22.                    |
| private-vlan 22<br>community          |                                              |
| awplus(config-vlan)#                  | Create isolated VLAN 23.                     |
| private-vlan 23<br>isolated           |                                              |
| Step 3. Associate the secondary VLA   | Ns with the primary VLAN                     |
| awplus(config-vlan)#                  | Associate secondary VLAN 21 with the primary |
| private-vlan 20<br>association add 21 | VLAN 20.                                     |
| awplus(config-vlan)#                  | Associate secondary VLAN 22 with the primary |
| private-vlan 20<br>association add 22 |                                              |

| COMMAND                                                                        | DESCRIPTION                                                                                      |  |
|--------------------------------------------------------------------------------|--------------------------------------------------------------------------------------------------|--|
| awplus(config-vlan)#                                                           | Associate secondary VLAN 23 with the primary                                                     |  |
| private-vlan 20<br>association add 23                                          | VLAN 20.                                                                                         |  |
| Step 4. Set port 1.0.1 to be the pron                                          | niscuous port                                                                                    |  |
| awplus(config-if)#                                                             | Return to Global Configuration mode.                                                             |  |
| exit                                                                           |                                                                                                  |  |
| awplus(config)#                                                                | Enter Interface Configuration mode for port1.0.1.                                                |  |
| interface port1.0.1                                                            |                                                                                                  |  |
| awplus(config-if)#                                                             | Set the port as a promiscuous ports.                                                             |  |
| switchport mode<br>private-vlan<br>promiscuous                                 |                                                                                                  |  |
| Step 5. Set the other ports to be host ports                                   |                                                                                                  |  |
| awplus(config-if)#                                                             | Return to Global Configuration mode.                                                             |  |
| exit                                                                           |                                                                                                  |  |
| awplus(config)#                                                                | Enter Interface Configuration mode for the ports.                                                |  |
| interface<br>port1.0.2-1.0.4,<br>port1.0.6                                     |                                                                                                  |  |
| awplus(config-if)#                                                             | Set the ports as host ports.                                                                     |  |
| switchport mode<br>private-vlan host                                           |                                                                                                  |  |
| Step 6. On the promiscuous port, m<br>secondary VLANs                          | ap the primary VLAN to each of the                                                               |  |
| awplus(config-if)#                                                             | Return to Global Configuration mode.                                                             |  |
| exit                                                                           |                                                                                                  |  |
| awplus(config)#                                                                | Enter Interface Configuration mode for port1.0.1.                                                |  |
| interface port1.0.1                                                            |                                                                                                  |  |
| awplus(config-if)#                                                             | Associate primary VLAN 20 and the secondary $VLAN = 21$ to 22 to the promission of the secondary |  |
| switchport private-vlan<br>mapping 20 add 21-23                                | VLANS 21 to 23 to the promiscuous port.                                                          |  |
| Step 7. Associate the community ho                                             | st ports with the community VLANs                                                                |  |
| awplus(config-if)#                                                             | Return to Global Configuration mode.                                                             |  |
| exit                                                                           |                                                                                                  |  |
| awplus(config)#<br>interface port1.0.2-<br>1.0.4                               | Enter Interface Configuration mode for ports 1.0.2 to 1.0.4.                                     |  |
| awplus(config-if)#<br>switchport private-vlan<br>host-association 20<br>add 21 | Associate primary VLAN 20 and secondary VLAN 21 to the host ports.                               |  |

Table 5: Configuration procedure for access mode private VLANs (Continued)

Table 5: Configuration procedure for access mode private VLANs (Continued)

| COMMAND                                                             | description                                                      |  |
|---------------------------------------------------------------------|------------------------------------------------------------------|--|
| awplus(config-if)#                                                  | Return to Global Configuration mode.                             |  |
| exit                                                                |                                                                  |  |
| awplus(config)#                                                     | Enter Interface Configuration mode for ports 1.0.10              |  |
| interface port1.0.10-1.0.12                                         | to 1.0.12.                                                       |  |
| awplus(config-if)#                                                  | Associate primary VLAN 20 and secondary VLAN 22                  |  |
| switchportprivate-vlanhost-<br>association 20 add 22                | to the host ports.                                               |  |
| Step 8. Associate the isolated host ports with the isolated VLAN 23 |                                                                  |  |
| awplus(config-if)#                                                  | Return to Global Configuration mode.                             |  |
| exit                                                                |                                                                  |  |
| awplus(config)#                                                     | Enter Interface Configuration mode for ports 1.0.6 to 1.0.8.     |  |
| interface port1.0.6-1.0.8                                           |                                                                  |  |
| awplus(config-if)#                                                  | Associate primaryVLAN 20 and secondaryVLAN 23 to the host ports. |  |
| switchport private-vlan host-<br>association 20 add 23              |                                                                  |  |

# Private VLANs for trunked ports

A private VLAN for trunked ports consists of a single Isolated VLAN. There is no concept of Primary and Secondary VLANs with this type of private VLAN.

The promiscuous port is in this Isolated VLAN.

- Private VLANs for trunked ports do not support Community VLANs.
- Both the promiscuous and host ports must be in trunk mode

#### Port roles in private VLANs for trunked ports

All of the ports in this type of private VLAN are contained within the same Isolated VLAN.

These private VLANs have just two types of port—the promiscuous port, and host ports.

#### **Promiscuous port**

The promiscuous port is the only port in the Isolated VLAN which can send and receive frames from any other port that is a member of this VLAN.

Command awplus(config-if) # switchport mode private-VLAN trunk promiscuous group <group-id>

Promiscuous ports can contain multiple trunked VLANs, but these VLANs may only be either isolated, or non-private. Allied WarePlus does not support Community VLANs for this port type.

#### Host ports

Command awplus(config-if) # switchport mode private-VLAN trunk secondary group <group-id>

By default, the switch removes host ports from the default VLAN. You can add the host port to the default VLAN only if it is an Isolated VLAN, and if it exists on the associated promiscuous port.

The promiscuous port can be a member of multiple Isolated VLANs.

If a host port is a member of multiple Isolated VLANs, then the host port's promiscuous port must be the promiscuous port for all of these Isolated VLANs

A promiscuous port in trunk mode allows you to combine multiple isolated VLANs on a single trunk port. A port in trunk mode enabled as a secondary port with the **switchport mode private-vlan trunk secondary** command can combine traffic for multiple isolated VLANs over a trunk.

A private VLAN group for trunked ports comprises the following components:

- a single promiscuous port.
- one or more isolated secondary (host) ports: These can only communicate with the associated promiscuous port.

The following membership rules apply when creating and operating private VLANs for trunked ports.

A promiscuous trunk port:

- must be in trunk mode.
- can be a member of both private VLANs and non-private VLANs.
- has a group ID that is solely used to associate the promiscuous port with secondary ports.

A secondary trunk port:

- must be in trunk mode.
- can only be a member of private VLANs.
- cannot be a promiscuous port in another VLAN.
- has a group ID that is solely used to associate the secondary port with its promiscuous port.

# Trunked port private VLAN configuration example

A basic trunked port private VLAN operation is shown in Figure 10.

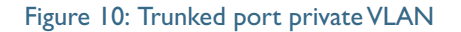

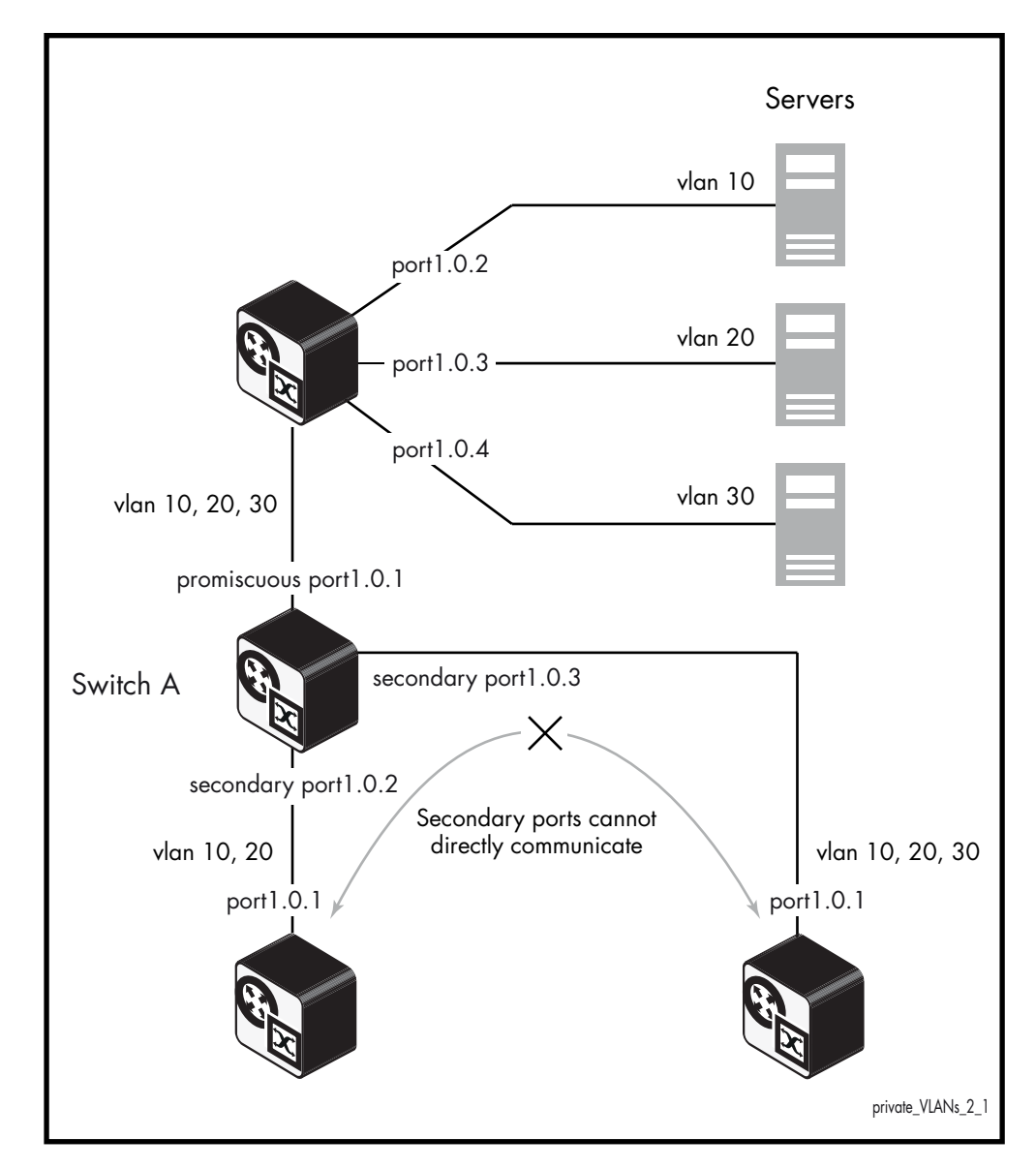

The ports on **Switch A** have the following configuration:

- Port 1.0.1 is the promiscuous port, and has a group ID of 1.
- Port 1.0.2 is a secondary port for isolated private VLANs 10 and 20, and has a group ID of 1.
- Port 1.0.3 is a secondary port for isolated private VLANs 10, 20 and 30, and has a group ID of 1.

The configuration procedure in the table below shows the steps to configure Switch A.

| COMMAND                                                                            | DESCRIPTION                                      |  |
|------------------------------------------------------------------------------------|--------------------------------------------------|--|
| Step I. Create the VLANs                                                           |                                                  |  |
| awplus#                                                                            | Enter Global Configuration mode.                 |  |
| configure terminal                                                                 |                                                  |  |
| awplus(config)#                                                                    | Enter VLAN Configuration mode.                   |  |
| vlan database                                                                      |                                                  |  |
| awplus(config-vlan)#                                                               | Create the VLANs.                                |  |
| vlan 10,20,30                                                                      |                                                  |  |
| Step 2. Create the private VLANs and set                                           | the type                                         |  |
| awplus(config-vlan)#                                                               | Create isolated VLAN 10.                         |  |
| private-vlan 10 isolated                                                           |                                                  |  |
| awplus(config-vlan)#                                                               | Create isolated VLAN 20.                         |  |
| private-vlan 20 isolated                                                           |                                                  |  |
| awplus(config-vlan)#                                                               | Create isolated VLAN 30.                         |  |
| private-vlan 30 isolated                                                           |                                                  |  |
| Step 3. Set port 1.0.1 to trunk mode and add the VLANs to be trunked over the port |                                                  |  |
| F                                                                                  | Enter Interface Configuration mode for           |  |
| interface port1.0.1                                                                | port1.0.1.                                       |  |
| awplus(config-if)#                                                                 | Set the switching characteristics of the port to |  |
| switchport mode trunk                                                              | trunk.                                           |  |
| awplus(config-if)#                                                                 | Add the VLANs to be trunked over this port.      |  |
| switchport trunk allowed<br>vlan add 10,20,30                                      |                                                  |  |
| Step 4. Set port 1.0.2 to trunk mode and add the VLANs to be trunked over the port |                                                  |  |
| awplus(config-if)#                                                                 | Return to Global Configuration mode.             |  |
| exit                                                                               |                                                  |  |
| awplus(config)#                                                                    | Enter Interface Configuration mode for           |  |
| interface port1.0.2                                                                | port1.0.2.                                       |  |
| awplus(config-if)#                                                                 | Set the switching characteristics of the port to |  |
| switchport mode trunk                                                              | trunk.                                           |  |
| awplus(config-if)#                                                                 | Add the VLANs to be trunked over this port.      |  |
| switchport trunk allowed<br>vlan add 10,20                                         |                                                  |  |

Table 6: Configuration procedure for Switch A

| COMMAND                                                                         | DESCRIPTION                                                                                                    |  |
|---------------------------------------------------------------------------------|----------------------------------------------------------------------------------------------------|--|
| Step 5. Set port 1.0.3 to trunk mode and a the port                             | add the VLANs to be trunked over                                                                                  |  |
| awplus(config-if)#                                                              | Return to Global Configuration mode.                                                                              |  |
| awplus(config)#<br>interface port1.0.3                                          | Enter Interface Configuration mode for port 1.0.3.                                                                |  |
| awplus(config-if)#<br>switchport mode trunk                                     | Set the switching characteristics of the port to trunk.                                                           |  |
| awplus(config-if)#<br>switchport trunk allowed<br>vlan add 10,20,30             | Add the VLANs to be trunked over this port.                                                                       |  |
| Step 6. Set port 1.0.1 to be the promiscuous port                               |                                                                                                    |  |
| awplus(config-if)#                                                              | Return to Global Configuration mode.                                                                              |  |
| awplus(config)#<br>interface port1.0.1                                          | Enter Interface Configuration mode for port 1.0.1.                                                                |  |
| awplus(config-if)#<br>switchport mode private-vlan<br>trunk promiscuous group 1 | Enable the port in trunk mode to be<br>promiscuous port for isolated VLANs 10, 20<br>and 30 with a group ID of 1. |  |
| Step 7. Set port 1.0.2 to be a secondary port                                   |                                                                                                    |  |
| awplus(config-if)#                                                              | Return to Global Configuration mode.                                                                              |  |
| awplus(config)#<br>interface port1.0.2                                          | Enter Interface Configuration mode for port1.0.2.                                                                 |  |
| awplus(config-if)#<br>switchport mode private-vlan<br>trunk secondary group 1   | Enable the port in trunk mode to be a secondary port for isolated VLANs 10 and 20 with a group ID of 1.           |  |
| Step 8. Set port 1.0.3 to be a secondary port                                   |                                                                                                    |  |
| awplus(config-if)#                                                              | Return to Global Configuration mode.                                                                              |  |
| awplus(config)#<br>interface port1.0.3                                          | Enter Interface Configuration mode for port1.0.3.                                                                 |  |
| awplus(config-if)#<br>switchport mode private-vlan<br>trunk secondary group 1   | Enable the port in trunk mode to be a secondary port for isolated VLANs 10, 20 and 30 with a group ID of 1.       |  |

Table 6: Configuration procedure for Switch A (Continued)

# Mixed tagged and untagged private VLANs example

A real-world customer scenario has the following requirements:

- The switch has one uplink port
- All other ports can communicate with the uplink port
- None of the non-uplink ports can communicate with any port other than the uplink port
- There are four VLANs on the switch: Data (VLAN2), SetTopBoxData(STB) (VLAN3), Multicast (VLAN4), Management (VLAN1000)
- The uplink port is untagged in VLAN1000, and tagged in VLAN2, VLAN3, VLAN4
- Ports I- IO are untagged in VLAN2 (just PC users connected to those ports)
- Ports 11 and 12 are untagged in VLAN100 and tagged in VLAN3 and VLAN4 (connected to STBs)
- Ports 13 17 are untagged in VLAN100 and tagged in VLAN2, VLAN3, VLAN4 (connected to CPEs)

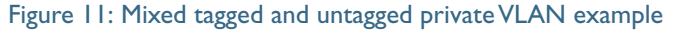

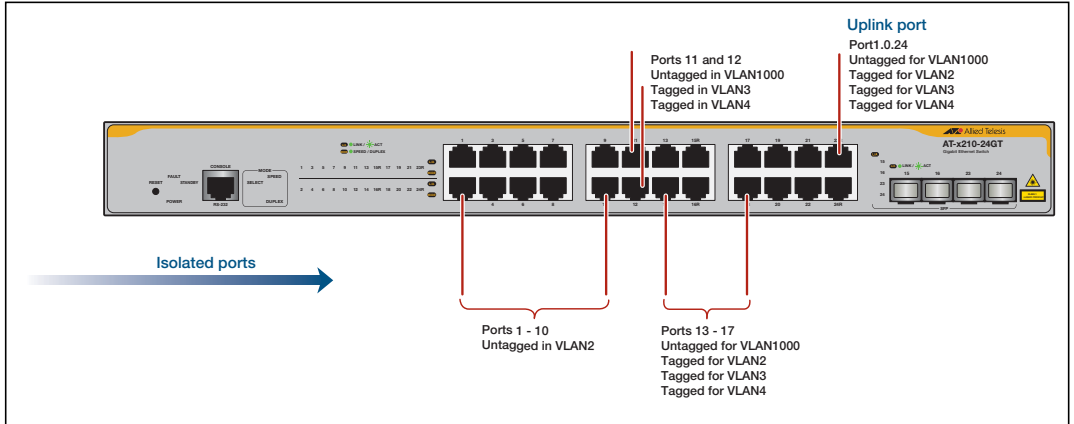

The configuration that satisfies these requirements is:

```
no spanning-tree rstp enable
1
vlan database
vlan 2-4,1000 state enable
private-vlan 2 isolated
private-vlan 4 isolated
private-vlan 3 isolated
private-vlan 1000 isolated
1
#Ports attached to the individual PCs
interface port1.0.1-1.0.10
switchport mode trunk
switchport trunk native vlan 2
switchport mode private-vlan trunk secondary group 1
!
[continued on next page...]
```

```
#Ports attached to the STBs - management on vlan1000
interface port1.0.11-1.0.12
 switchport mode trunk
switchport trunk allowed vlan add 3,4
switchport trunk native vlan 1000
switchport mode private-vlan trunk secondary group 1
#Ports attachd to the CPEs
interface port1.0.13-1.0.17
switchport mode trunk
switchport trunk allowed vlan add 2-4
switchport trunk native vlan 1000
switchport mode private-vlan trunk secondary group 1
#Uplink port
interface port1.0.24
switchport mode trunk
switchport trunk allowed vlan add 2-4
switchport trunk native vlan 1000
switchport mode private-vlan trunk promiscuous group 1
```

# Combining Private VLANs with Other Features -Limitations

There are several limitations when combining the private VLANs feature with other features:

### Using private VLANs with EPSR

You cannot have Ethernet Protected Switching Ring (EPSR) configured on the switch at the same time as private VLANs. Private VLANs allow only one promiscuous port, whereas EPSR topologies require two interfaces to be part of the EPSR loop.

### Using private VLANs with ARP

Devices that are connected to an Isolated VLAN's Host Port cannot use Address Resolution Protocol (ARP) to find the switch's IP address. All packets that the Host Port receives are sent directly out via the promiscuous port, without following any of the normal switching operations. This means that ARP requests received on a Host Port are sent to the promiscuous port instead of the CPU port, and therefore the CPU does not process them.

For this reason, you cannot ping a switch through a Host Port or use Simple Network Management Protocol (SNMP) or Telnet to manage the switch through a host port, unless static ARPs are added to the devices at both ends of the host port's link.

This functionality protects your network. Devices connected to Isolated VLANs' host ports are typically not trusted, and this prevents them from having management access to the switch.

This functionality also means that, without static ARPs, you can't process Layer 3 switching through a host port, since ARPs are required to resolve the nexthops. Receiving packets on a host port and Layer 3 switching them to a non-private port on another VLAN is a solution, however, traffic coming the other way won't process, as ARPs cannot be dynamically learned on the host port.

# Using private VLANs with LLDP

Link Layer Discovery Protocol (LLDP) does not work on trunked interfaces. Any private VLAN solution trunked interfaces cannot also have LLDP configured.

# Using private VLANs with GVRP

Private VLAN trunk ports are not supported for GVRP. Private VLAN trunk ports and GVRP are mutually exclusive.

# Using private VLANs with link aggregation

Once you have created a static channel or LACP, configure this aggregate interface as the promiscuous port, or even as a secondary host interface. Note that the promiscuous/ secondary port status cannot be applied to the individual ports within the aggregation, it can only be applied to the aggregation itself

### Using private VLANs with management utility servers

SNMP, sFlow, DHCP, SYSLOG and other management servers should not be connected to isolated ports.

# Protocol-Based VLANS

Up until now, we have been thinking just of port-based VLANs. However, there are other ways of defining VLAN membership. In this section, we will consider another type of VLAN - namely the Protocol-Based VLAN.

With this VLAN classification method, different protocol types are assigned to different VLANs. For example, IP defines one VLAN, IPX defines another VLAN, Netbeui yet another VLAN, etc.

It is possible that a question will come to your mind at this point, like:

"Isn't a VLAN a set of workstations? How does a protocol specify a workstation? Surely a given workstation can send out packets using different protocols (often at the same time), depending on which applications it is running?"

At this point, you may be starting to see that the description of a VLAN as a set of workstations is a bit of a simplification. So, let us look a bit deeper here and get to a better understanding of what VLAN membership means.

In fact, a given workstation can belong to multiple VLANs. It could belong to one protocolbased VLAN when sending IP packets, another protocol-based VLAN when sending IPX packets, and yet another different port-based VLAN when sending some other protocol.

So, certainly, when analyzing the VLAN setup on a network, it is a mistake to ask "what VLAN does this workstation belong to?" The more meaningful question to ask is "if a packet of suchand-such a protocol arrived at port x of the switch, which VLAN would that packet be associated with?"

It is important to really understand the change of mind-set that has just been introduced here. When initially learning about VLANs, it is usual to think of VLANs as sets of workstations. And, in practice, this is often all that a network administrator wants to achieve.

However, once the VLAN configuration on a switch becomes complex, with multiple VLANs of different types all configured on the same port, it is no longer possible to really think about the VLAN from the workstation point of view. It becomes necessary to think of it from the packet point of view.

Therefore, it really is vital to think of packets being associated to VLANs when trying to understand VLAN configurations. Any other approach just ends in confusion. The main point is that, when using protocol-based VLANs, it is data streams that are divided into VLANs, not necessarily whole workstations.

# Protocol based VLAN configuration example

See Table 7 on the next page for the procedure to configure **Switch A**.

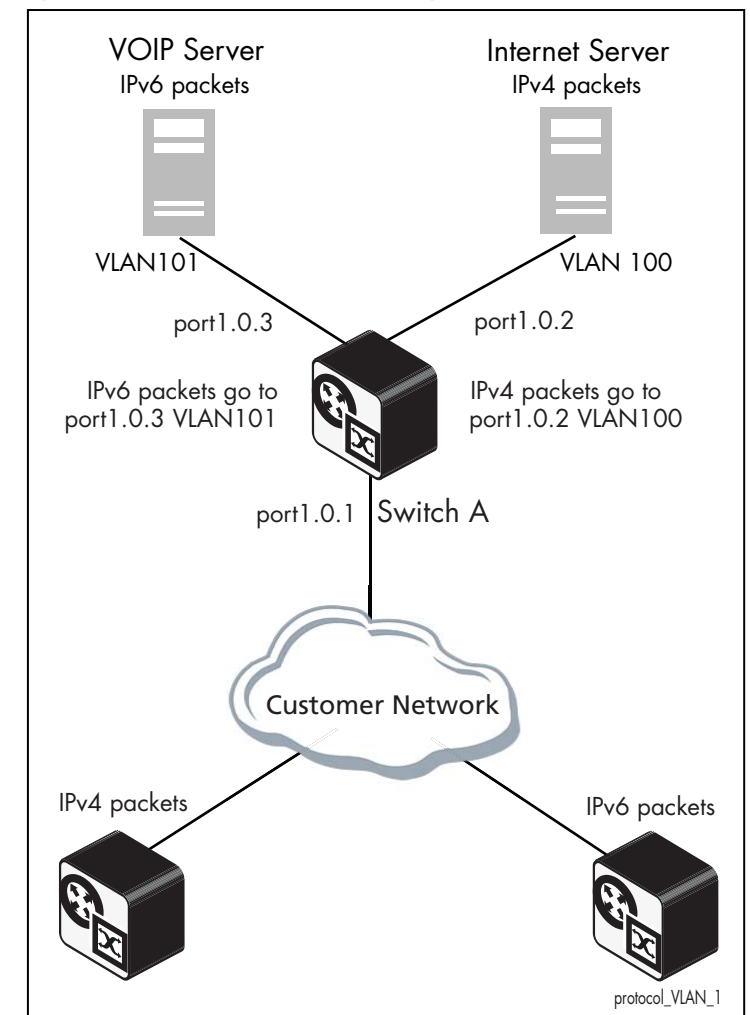

Figure 12: Protocol based VLAN configuration

Switch A has the following configuration to enable protocol based VLAN classification:

- VLAN 100 and VLAN 101 created and applied to port1.0.2 and port1.0.3 respectively
- IPv4 and IPv6 VLAN classifier rules created and mapped to VLAN 100 and VLAN 101
- VLAN classifier group created and mapped to port1.0.1
- VLAN 100 and VLAN 101 are trunked over port1.0.2 and port1.0.3 respectively
- IPv4 packets received on port1.0.1 go to port1.0.2 VLAN 100
- IPv6 packets received on port1.0.1 go to port1.0.3 VLAN 101

The configuration procedure below shows the steps to configure Switch A.

| COMMAND                                                                   | DESCRIPTION                                                   |  |
|---------------------------------------------------------------------------|---------------------------------------------------------------|--|
| Step I. Create the VLANs 100 and 101                                      | '                                                             |  |
| awplus#                                                                   | Enter Global Configuration mode.                              |  |
| configure terminal                                                        |                                                               |  |
| awplus(config)#                                                           | Enter VLAN Configuration mode.                                |  |
| vlan database                                                             |                                                               |  |
| awplus(config-vlan)#                                                      | Create the VLANs.                                             |  |
| vlan 100,101                                                              |                                                               |  |
| awplus(config-vlan)#                                                      | Exit VLAN Configuration mode.                                 |  |
| exit                                                                      |                                                               |  |
| Step 2. Create two protocol type based VLAN classifier rules for IPv4 and |                                                               |  |
|                                                                           | •<br>Create a VI ANI classifier rule 1 for IP.4               |  |
| awpius(config)#                                                           | packets on VLAN 100.                                          |  |
| ip encap ethv2 vlan 100                                                   |                                                               |  |
| awplus(config)#                                                           | Create a VLAN classifier rule 2 for IPv6 packets on VLAN 101. |  |
| vlan classifier rule 2 proto<br>ipv6 encap ethv2 vlan 101                 |                                                               |  |
| Step 3. Create a group of VLAN classifier rules and map the defined VLAN  |                                                               |  |
| classifier rules 1 and 2 to the grou                                      | P                                                             |  |
| awplus(config)#                                                           | Add VLAN classifier rule 1 to VLAN classifier group 1.        |  |
| vlan classifier group 1 add<br>rule 1                                     |                                                               |  |
| awplus(config)#                                                           | Add VLAN classifier rule 2 to VLAN classifier                 |  |
| vlan classifier group 1 add<br>rule 2                                     | group I.                                                      |  |
| Step 4. Associate the created VLAN classifier group 1 with port1.0.1      |                                                               |  |
| awplus(config)#                                                           | Enter Interface Configuration mode for                        |  |
| interface port1.0.1                                                       | port 1.0. 1.                                                  |  |
| awplus(config-if)#                                                        | Associate VLAN classifier group 1 with                        |  |
| vlan classifier activate 1                                                | port1.0.1.                                                    |  |
| awplus(config-if)#                                                        | Exit Interface Configuration mode.                            |  |
| exit                                                                      |                                                               |  |
| Step 5. Add VLAN 100 to be trunked over                                   | port1.0.2                                                     |  |
| awplus(config)#                                                           | Enter Interface Configuration mode for                        |  |
| interface port1.0.2                                                       | port.i.o.z.                                                   |  |
| awplus(config-if)#                                                        | Enable switchport trunking on port1.0.2.                      |  |
| switchport mode trunk                                                     |                                                               |  |

Table 7: Configuration procedure for Switch A

Table 7: Configuration procedure for Switch A (Continued)

| COMMAND                                  | DESCRIPTION                              |
|------------------------------------------|------------------------------------------|
| awplus(config-if)#                       | AddVLAN 100 to be trunked over           |
| switchport trunk allowed<br>vlan add 100 | portr.o.z.                               |
| awplus(config-if)#                       | Exit Interface Configuration mode.       |
| exit                                     |                                          |
| Step 6. Add VLAN 101 to be trunked over  | port1.0.3                                |
| awplus(config)#                          | Enter Interface Configuration mode for   |
| interface port1.0.3                      | port1.0.3.                               |
| awplus(config-if)#                       | Enable switchport trunking on port1.0.3. |
| switchport mode trunk                    |                                          |
| awplus(config-if)#                       | AddVLAN 101 to be trunked over           |
| switchport trunk allowed<br>vlan add 101 | port1.0.3.                               |
| awplus(config-if)#                       | Exit Interface Configuration mode.       |
| exit                                     |                                          |

# **VLAN** Statistics

This feature provides a series of data counters each able to count both the number of received frames or the number of received bytes (octets) belonging to a particular VLAN. Data frames are counted as they enter the switch ports. By allocating VLANs to each customer, a service provider could use the VLAN counter output to provide the basis for a traffic based billing component.

#### Commands

Use these commands to create a VLAN packet counter instance named vlan2-data, and apply this to count incoming vlan2 tagged frames on ports 1.0.4 and 1.0.5:

```
awplus(config)# interface port1.0.4,port1.0.5
awplus (config-if)# vlan 2 statistics name vlan2-data
```

To view the counters, use the following command

awplus# show vlan statistics [name <instance\_name>]

# Counter operation

Two scenarios are detailed: in the first scenario the switch is being used at the edge of the network; in the second scenario it is directly connected to an edge switch. In each situation, separate counters are maintained for incoming traffic that is associated with a particular VLAN across a range of ports. This enables both incoming and outgoing traffic volumes to be measured.

A port may not be assigned to multiple counter instances so as to count frames (or bytes) within the same VLAN. The byte count includes frame headers, therefore the byte counter for a VLAN tagged frame will be 4 bytes longer than for an untagged frame.

Where a VLAN packet counter instance encompasses ports on a stacked member and the member is removed from the stack, these ports will automatically be removed from the counter instance. If this process removes all ports within a counter instance, then the instance will be deleted.

#### Edge switch scenario

This network is shown in Figure 13. The total data count is the upload count plus the download packet count

Customer AThe upload data count for customer A is determined by monitoring the inbound VLAN 10data countpackets on ports 1.0.2 and 1.0.8 (i.e. packets from Customer A's network). These portsmust be untagged members of VLAN 10. Note that packets traveling between these portswill be included in the count.

The download data count for customer A is determined by monitoring inbound VLAN 10 packets on ports 1.0.17, 1.0.19, 1.0.21, and 1.0.23 (i.e. packets destined for Customer A's network from the Internet).

Customer B The upload data count for customer B is determined by monitoring the inbound VLAN 20 packets on port1.0.24 (i.e. packets from Customer B's network). This port must be an untagged member of VLAN 20.

The download data count for customer B is determined by monitoring inbound VLAN 20 packets on ports 1.0.17, 1.0.19, 1.0.21, and 1.0.23 (i.e. packets destined for Customer B's network from the Internet).

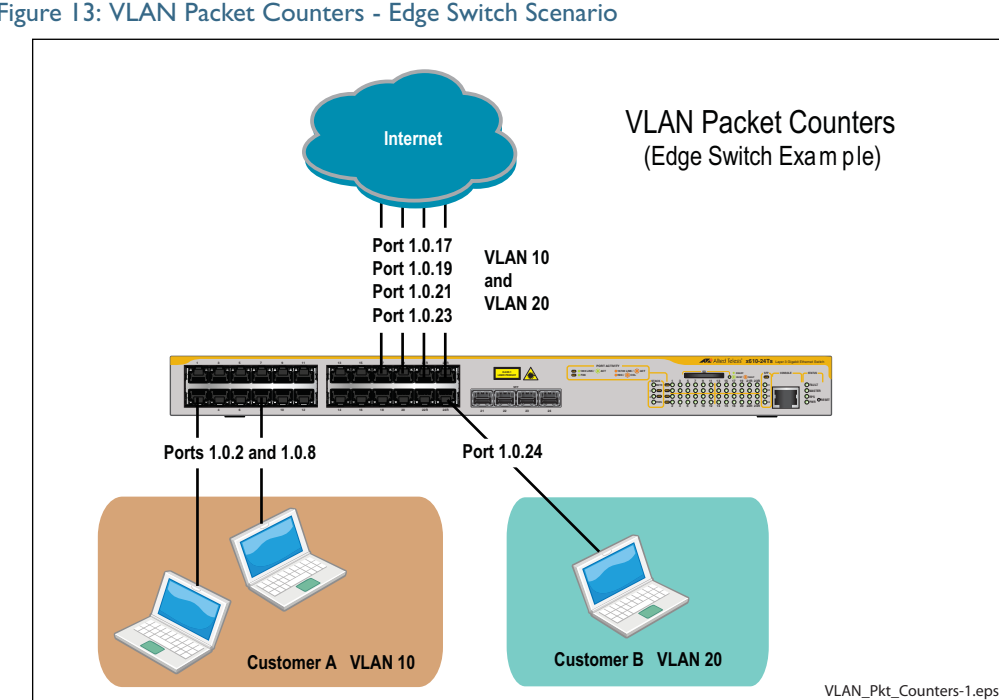

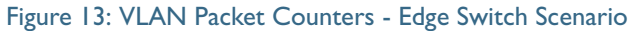

#### Non edge switch scenario

This network is shown in Figure 14 on page 40. The total data count is the upload count plus the download packet count.

Customer A The upload data count for customer A is determined by monitoring the inbound VLAN 10 data count packets on ports 1.0.18 and 1.0.20, 1.0.22, and 1.0.24 on switch Y (i.e. the traffic from customer A's network).

> The download data count for customer A is determined by monitoring inbound VLAN 10 packets on ports 1.0.17, 1.0.19, 1.0.21, and 1.0.23.

Customer B The upload data count for customer B is determined by monitoring the inbound VLAN 20 data count packets on ports 1.0.18 and 1.0.20, 1.0.22, and 1.0.24 on switch Y (i.e. the traffic from customer B's network).

> The download data count for customer B is determined by monitoring inbound VLAN 20 packets on ports 1.0.17, 1.0.19, 1.0.21, and 1.0.23.

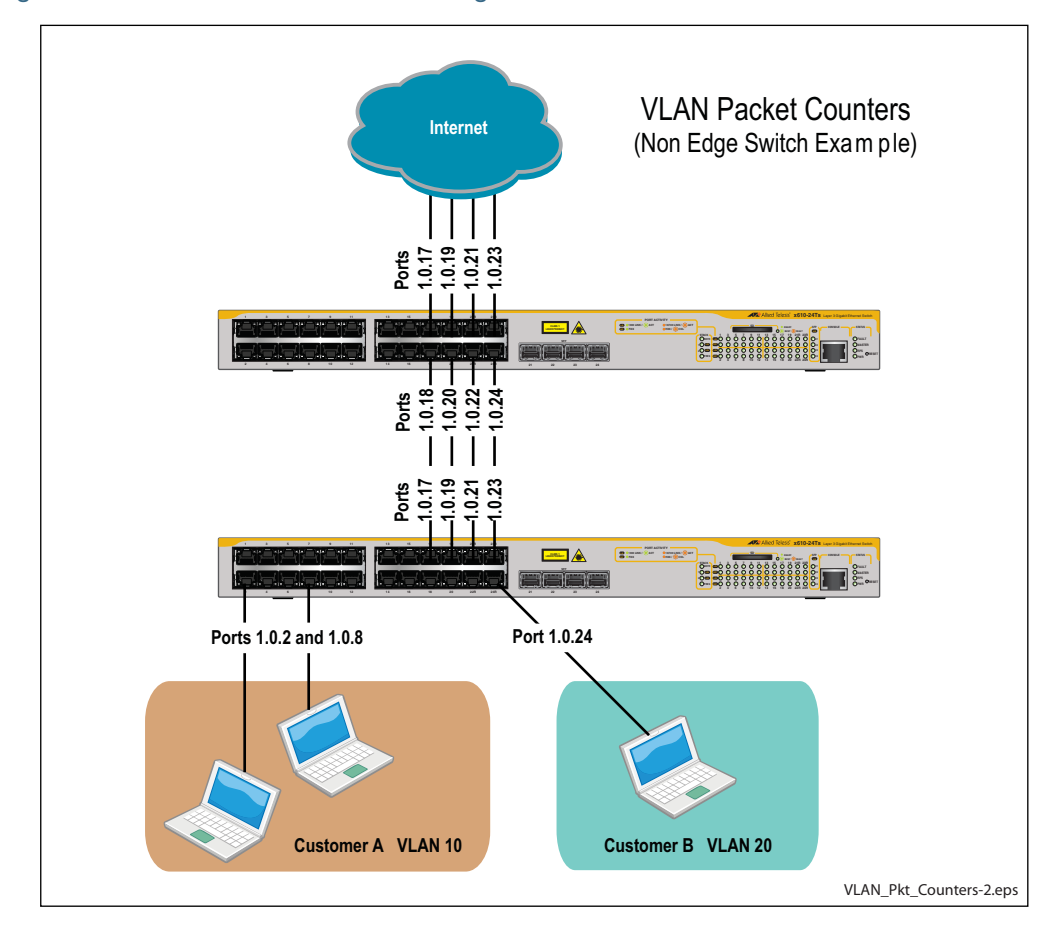

#### Figure 14: VLAN Packet Counters - Non Edge Switch Scenario

C613-22001-00 REV B

🔨 🖉 Allied Telesis

**NETWORK SMARTER** 

 North America Headquarters
 19800 North Creek Parkway
 Suite 100
 Bothell
 WA 98011
 USA
 T: +1 800 424 4284
 F: +1 425 481 3895

 Asia-Pacific Headquarters
 11 Tai Seng Link
 Singapore
 534182
 T: +65 6383 3832
 F: +65 6383 3830

 EMEA & CSA Operations
 Incheonweg 7
 1437 EK Rozenburg
 The Netherlands
 T: +31 20 7950020
 F: +31 20 7950021

alliedtelesis.com

© 2015 Allied Telesis, Inc. All rights reserved. Information in this document is subject to change without notice. All company names, logos, and product designs that are trademarks or registered trademarks are the property of their respective owners.